## **Marks Grades**

## MARKS GRADE

(i) "Marks Grade" module help you to define grade for marks.

As per CCE (Continuous and Comprehensive Evaluation) there a pattern used to display grade in place of marks. "**Marks Grade**" helps to assign **grades** in place of **marks**.

## Example;-

| Percentage of Marks | Grade |
|---------------------|-------|
| 90-100              | A+    |
| 70-89               | А     |
| 50-69               | B+    |
| 30-49               | В     |
| 0-29                | С     |
| Above 70            | A+    |
| Below 70            | A     |

For example, if the SA1 conducted for a maximum of 100 marks and the student has scored 80 then percentage of marks is 80 % and corresponding grade would be "A". If FA1 is conducted for maximum of 25 marks then percentage of marks is 80% and subject grade is "A".

## Step to follow;-

Step 1 :- Go to Grading System, Click on Marks Grade menu.

| Admin Master 🛛 🕹                   |  |  |  |  |
|------------------------------------|--|--|--|--|
| Students Information 🛛 🛛 🕹         |  |  |  |  |
| Grading System 😞                   |  |  |  |  |
| 🔌 Exam Configuration               |  |  |  |  |
| 🔌 Subjects Category                |  |  |  |  |
| Marks Grades                       |  |  |  |  |
| 📄 Grade Group                      |  |  |  |  |
| 📄 Grade Group Classes              |  |  |  |  |
| 🔚 Result Comments                  |  |  |  |  |
| 🔌 Descriptive Indicator            |  |  |  |  |
| 🛃 Subject Marks                    |  |  |  |  |
| 🏂 Student Exam Remarks             |  |  |  |  |
| 💼 Hall Ticket                      |  |  |  |  |
| 📔 Generate Student Report Card     |  |  |  |  |
| 📔 Consolidated Student Report Card |  |  |  |  |
| 📔 Consolidated Marks Report Card   |  |  |  |  |
| 📔 Marks Grade Wise Report          |  |  |  |  |
| 💼 Generate Hall Ticket             |  |  |  |  |
| 📄 Class Wise Report Card           |  |  |  |  |

Step 2:- Once you click on Marks Grades menu in the Grading System, Marks Grades Master will be opened.

Step 3 :- Once you click on Add( Add ) button, Add Edit Marks Grade Details will be shown as below;-

| Enter Grade Details |  |
|---------------------|--|
| Grade               |  |
| Name*               |  |
| Weight              |  |
| Description         |  |
|                     |  |
| Consider for        |  |
| oniy total          |  |
| grade               |  |

Step 4 :- Enter the **GRADE** name and its **weight**. Here **weight** is nothing but the marks range for the grade.

Enter **description** for the grade.

It will show like below dialog box;-

| Grade<br>Name <sup>x</sup>          | A+     |  |
|-------------------------------------|--------|--|
| Weight                              | 90     |  |
| Description                         | 90-100 |  |
| Consider for<br>only total<br>grade |        |  |

Step 5:- Click on Add(

After Adding all grades it will show like below dialog box;-

| SI.No. | Grade Name Ø | Weight ¢ | Description \$          | Actic |
|--------|--------------|----------|-------------------------|-------|
|        |              |          |                         |       |
| 1 A+   |              | 90       | 90-100                  | X     |
| 2 A    |              | 70       | 70-89                   | ×     |
| 3 A+   |              | 70       | 70-100(Nursery class)   | ×     |
| 4 B+   |              | 50       | 50-69                   | ×     |
| 5 В    |              | 30       | 30-49                   | ×     |
| 6 C    |              | 0        | Below 30                | ×     |
| 7 A    |              | 0        | Below 70(Nursery class) | ×     |